## راهنمای استفاده از نرم افزار کتابخانه ای کوها (ایک)

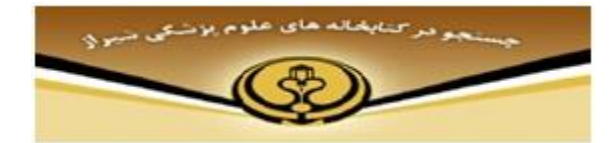

امکان جستجوی کتب یا کتب الکترونیکی :

برای ورود به اپک (جستجوی کاتالوگ کتابخانه) وارد سایت کتابخانه (<u>http://elib.sums.ac.ir</u>) شده و برروی جستجوی کاتالوگ کتابخانه کلیک نمایید. پس از ورود به صفحه جستجوی بر روی گزینه چستجوی پیشرفته کلیک نموده ، در این قسمت در صورتی که مایل به جستجوی منابع کتابخانه بیمارستان شهید دستغیب باشید در فیلد "مکان" گزینه " بیمارستان نمازی " و در قسمت" نوع /شکل" آیتم مورد نظر را انتخاب نمایید . سرچ خود را می توانید براساس عنوان کتاب ، نام نویسنده ، موضوع ویا کلید واژه انجام دهید و با وارد نمودن کلید واژه خود می توانید موضوع سرچ خود را

خاص تر نمایید، در غیر اینصورت با انتخاب گزینه any branch در فیلد "مکان" و گزینه any item type در فیلد "نوع و شکل " کلید واژه مورد نظر شما علاوه بر کتابخانه مبدا در دیگر کتابخانه های علوم پزشکی شیراز بازیابی خواهد شد .

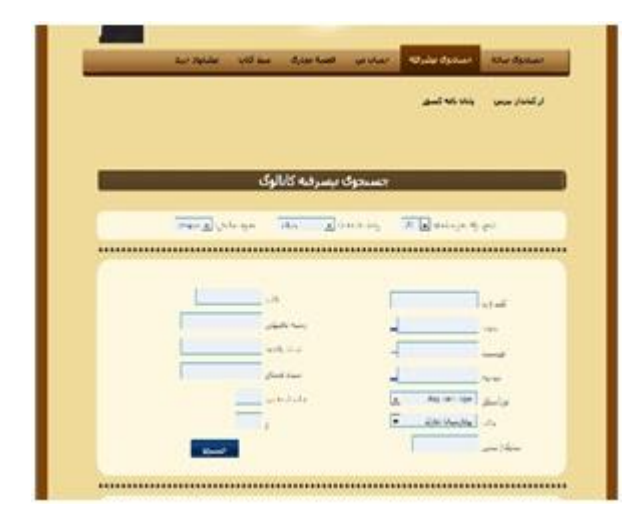

امكان عضويت :

با کلیک بر روی درخواست عضویت و تکمیل فرم مربوطه ، درخواست شما به کتابدار ارسال شده و با تایید آن توسط کتابدار عضو کتابخانه آن مرکز می شوید . با عضو شدن در کتابخانه می توانید از تمام منابع کتابخانه های علوم پزشکی شیر از استفاده نمایید.

ورود به حساب :

در این قسمت می توانید با وارد کردن نام کاربری ( شماره دانشجویی ) و رمز عبور ( کد ملی ) وارد صفحه شخصی خود شده و بعد از انجام جستجو، نتایج جستجوی خود را با انتخاب آن و اضافه کردنش به سبد کتاب رزرو نمایید.در قسمت تغییر کلمه عبور ، می توانید رمز عبور خود را تغییر دهید درقسمت پیشنهاد خرید اگر کتاب خاصی در نظر دارید که در مجموعه کتابخانه موجود نمی باشد با تکمیل فرم مربوطه برای کتابدار ارسال نمایید، در قسمت از کتابدار بپرس می توانید هر گونه سوالی که در مورد نحوه استفاده از کتابخانه و منابع آن داشته باشید از کتابدار بیرسید.

|                               | -                                     | - مدکنه                     | فسه مدرك                          | حبين                          | محول بسرقه                      | - 110                                 | مستنون                                         |
|-------------------------------|---------------------------------------|-----------------------------|-----------------------------------|-------------------------------|---------------------------------|---------------------------------------|------------------------------------------------|
|                               |                                       |                             |                                   |                               | ندہ کنے                         |                                       | ار کنیز ،                                      |
|                               |                                       |                             |                                   |                               |                                 |                                       |                                                |
|                               |                                       |                             | مديد رهرا أقابو                   | خوش أ                         |                                 |                                       |                                                |
|                               |                                       |                             | نساب عن                           |                               |                                 |                                       |                                                |
|                               |                                       |                             |                                   |                               |                                 |                                       |                                                |
| -                             |                                       |                             |                                   |                               | 1.1                             | _                                     |                                                |
| واست ذاخون                    |                                       |                             | in Niel                           | بعير كنه كم                   |                                 |                                       | 42                                             |
| واست ذاخون                    | 66   LACA                             |                             | in Nies I a                       | بعير كنه كو                   | -                               |                                       | -                                              |
|                               | ee   1203                             |                             | in Non i ja                       | میر کند او                    | and the set                     |                                       | امان ها                                        |
|                               | <b>دید ا ورم</b><br>درد دراس          | کی ا<br>جارستر              | ی ا <mark>محمد مع</mark>          | an ta' an                     | ) <u>(</u><br>)                 |                                       | امات قا                                        |
|                               | 22 223                                | الله الم                    | ی ا <mark>یک منابعہ</mark>        | مىر كەن ئو<br>تە              | ana ana                         |                                       | امات ها<br>امات ها<br>مراجعه در ا              |
|                               | 1 مرد مرکس<br>مرد مرکس                | <b>اللہ ا</b>               | ی ا <mark>مناطقا</mark>           |                               | تاريخيني (<br>عند<br>اسطار      | عيرت<br>عيرت<br>سنة در حال            | امات ها<br>مرد مید<br>عناوین بیرو ب            |
| المن العن<br>مربع<br>مور ار   | ه من مرکب<br>مرد مرکب<br>ریاستان      | العال ( العام الم           | ی ا مناطق<br>مرد درمی<br>مرد مراد | <b>میر ادہ اور</b><br>تبہ ن   | عد معمو ا<br>مد<br>اسطار<br>مود | عیری<br>عیری<br>نده در حال            | امات ها<br>عاون بيرو ب                         |
| است (کین<br>میں کر میں ا      | ه معد ا مد<br>دره دکت<br>ریاستی       | معا ا معا<br>رو)مل          | ی ( <mark>محمد می</mark>          | a 192 jan<br>a 90             | مد مدمو ا<br>مد<br>سطار         | عیرت<br>میرد<br>ملتاد رجال            | امات ها<br>عناوی پیرو ب<br>پررو ها             |
| الن الع<br>بينانية<br>بينانية | مرد مک<br>مرد مک<br>ریاستان<br>کابریه | ها استر<br>براستر<br>براستر | د ( تعادی<br>۱۹۹۹ میں<br>۱۹۹۹ میں | ی کی کی اور<br>۲۰۰ د.<br>بردی | مر معمول<br>من<br>اسطار         | عيرت<br>عيرت<br>منافر حال<br>منافر عل | امات ها<br>مراجع میرو<br>عراوی سرو م<br>سرو ها |